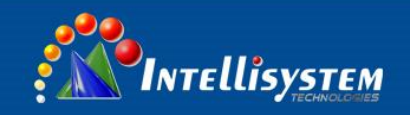

## INFRARED GAS DETECTION THERMAL IMAGING CAMERA

# ThermalTronix

# TT-607FG-HTI

## **User Manual**

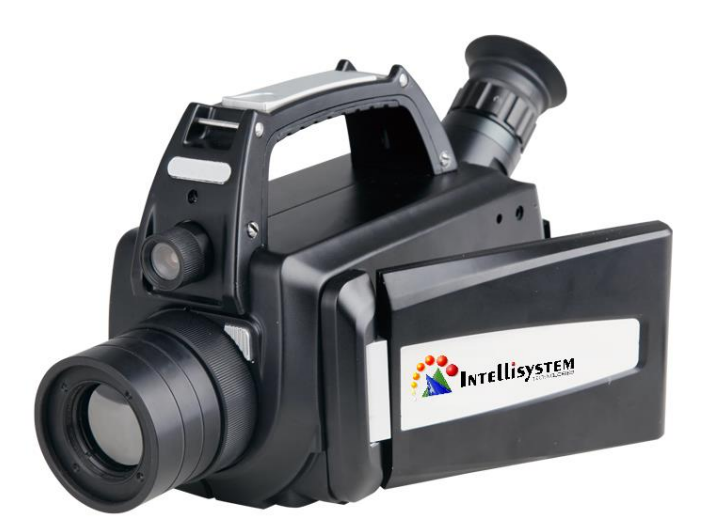

#### Intellisystem Technologies S.r.l.

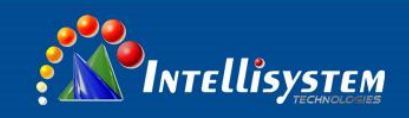

## Warnings and Precautions

 Infrared gas leak temperature imager uses a very sensitive thermal sensor, so in any case (power on or off) shall not be directed at the device lens strong radiation sources (such as the sun, direct laser beam or reflection, etc.), Otherwise it will cause permanent damage to the Infrared Gas Leak Detector Imager.

· Do not strongly shake or hit the equipment during transportation and use.

 It is recommended to use the original packing box when storing the equipment, and place it in a cool, dry, ventilated environment without strong electromagnetic field.

•Avoid oil stains and all kinds of chemical contamination of the lens surface and damage the surface. When finished, close the lens cap.

• It is recommended to backup. In order to prevent the potential danger of data loss, please copy (backup) the data to the computer frequently.

 An infrared gas leak detector may require 8-10 minutes of warm-up before the data can be read accurately.

• Each Infrared Gas Leak Detector has been calibrated at the factory. Temperature correction is recommended every year.

 Do not open the cabinet or modify it. The maintenance can only be carried out by our authorized personnel.

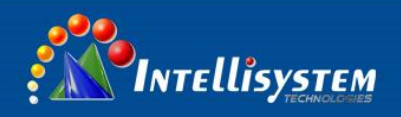

## Contents

| 1 INTRO                                                                         | DUCTION                                                                                                    | 3                                                                                                    |
|---------------------------------------------------------------------------------|----------------------------------------------------------------------------------------------------|----------------------------------------------------------------------------------------------------|
| 1.1 St                                                                          | ANDARD ACCESSORIES                                                                                                    | 3                                                                                                    |
| 2 FUNC                                                                          | TION KEYS AND INTERFACE                                                                                                    | 4                                                                                                    |
| 2.1 Euror                                                                       |                                                                                                    |                                                                                                    |
| 2.1 FUNC                                                                        | HON KEYS                                                                                                    | 4<br>7                                                                                                    |
|                                                                                 |                                                                                                    | /                                                                                                    |
| 3 BASIC                                                                         | ; OPERATION                                                                                                    | 8                                                                                                    |
| 1.3 M                                                                           | OUNTING ACCESSORIES.                                                                                                    | 8                                                                                                    |
| 3.1.1                                                                           | Battery                                                                                                    | 8                                                                                                    |
| 3.1.1                                                                           | .1 Install /Uninstall                                                                                                    | 8                                                                                                    |
| 3.1.1                                                                           | .2 Battery safety use common sense                                                                                                    | 9                                                                                                    |
| 3.1.2                                                                           | SD Card                                                                                                    | 9                                                                                                    |
| 2.3 Q                                                                           | UICK GUIDE                                                                                                    | 10                                                                                                    |
| 3.2.1                                                                           | Get infrared imaging                                                                                                    | 10                                                                                                    |
| 3.2.2                                                                           | Measure temperature                                                                                                    | 10                                                                                                    |
| 3.2.3                                                                           | Save photo/Voice note                                                                                                    | 11                                                                                                    |
| 3.2.4                                                                           | Imaging and voice playback                                                                                                    | 11                                                                                                    |
| 3.2.5                                                                           | Output the saved file                                                                                                    | 11                                                                                                    |
| 4 OPER                                                                          | ATION GUIDE                                                                                                    | 12                                                                                                    |
|                                                                                 |                                                                                                    |                                                                                                    |
| 1.4 In                                                                          | TERFACE DESCRIPTION                                                                                                    | 12                                                                                                    |
| 1.4 In<br>2.4 M                                                                 | TERFACE DESCRIPTION<br>ENU FUNCTIONS                                                                                                    | 12<br>13                                                                                                    |
| 1.4 IN<br>2.4 M<br>4.2.1                                                        | TERFACE DESCRIPTION<br>ENU FUNCTIONS<br>Settings.                                                                                                    | 12<br>13<br><i>13</i>                                                                                                    |
| 1.4 IN<br>2.4 M<br><b>4.2.1</b><br>4.2.                                         | TERFACE DESCRIPTION<br>ENU FUNCTIONS<br>Settings<br>1. 1 Measurement settings                                                                                                    | 12<br>13<br><i>13</i><br>14                                                                                                    |
| 1.4 IN<br>2.4 M<br>4.2.1<br>4.2.<br>4.2.                                        | TERFACE DESCRIPTION ENU FUNCTIONS Settings                                                                                                    | 12<br>13<br>13<br>14<br>14                                                                                                    |
| 1.4 IN<br>2.4 M<br>4.2.1<br>4.2.<br>4.2.<br>4.2.<br>4.2.                        | TERFACE DESCRIPTION ENU FUNCTIONS                                                                                                    | 12<br>13<br>13<br>14<br>14<br>14                                                                                                    |
| 1.4 IN<br>2.4 M<br>4.2.1<br>4.2.<br>4.2.<br>4.2.<br>4.2.<br>4.2.                | TERFACE DESCRIPTION ENU FUNCTIONS                                                                                                    | 12<br>13<br>13<br>14<br>14<br>15<br>15                                                                                                 |
| 1.4 IN<br>2.4 M<br>4.2.1<br>4.2.<br>4.2.<br>4.2.<br>4.2.<br>4.2.<br>4.2.        | TERFACE DESCRIPTION ENU FUNCTIONS                                                                                                    | 12<br>13<br>14<br>14<br>15<br>15<br>16                                                                                                 |
| 1.4 IN<br>2.4 M<br>4.2.1<br>4.2.<br>4.2.<br>4.2.<br>4.2.<br>4.2.<br>4.2.<br>4.2 | TERFACE DESCRIPTION ENU FUNCTIONS                                                                                                    | 12<br>13<br>14<br>14<br>15<br>15<br>16<br>16                                                                                           |
| 1.4 IN<br>2.4 M<br>4.2.1<br>4.2.<br>4.2.<br>4.2.<br>4.2.<br>4.2.<br>4.2.<br>4.2 | <ul> <li>TERFACE DESCRIPTION</li> <li>ENU FUNCTIONS</li></ul>                                                                                                    | 12<br>13<br>14<br>14<br>15<br>15<br>16<br>16                                                                                           |
| 1.4 IN<br>2.4 M<br>4.2.1<br>4.2.<br>4.2.<br>4.2.<br>4.2.<br>4.2.<br>4.2.<br>4.2 | TERFACE DESCRIPTION                                                                                                    | 12<br>13<br>14<br>14<br>15<br>15<br>16<br>16<br>16<br>17                                                                               |
| 1.4 IN<br>2.4 M<br>4.2.1<br>4.2.<br>4.2.<br>4.2.<br>4.2.<br>4.2.<br>4.2.<br>4.2 | TERFACE DESCRIPTION ENU FUNCTIONS                                                                                                    | 12<br>13<br>13<br>14<br>14<br>15<br>15<br>16<br>16<br>16<br>17<br>17                                                                   |
| 1.4 IN<br>2.4 M<br>4.2.1<br>4.2.<br>4.2.<br>4.2.<br>4.2.<br>4.2.<br>4.2.<br>4.2 | TERFACE DESCRIPTION                                                                                                    | 12<br>13<br>13<br>14<br>14<br>14<br>15<br>15<br>16<br>16<br>16<br>17<br>17<br>17                                                       |
| 1.4 IN<br>2.4 M<br>4.2.1<br>4.2.<br>4.2.<br>4.2.<br>4.2.<br>4.2.<br>4.2.<br>4.2 | TERFACE DESCRIPTION ENU FUNCTIONS                                                                                                    | 12<br>13<br>13<br>14<br>14<br>15<br>15<br>16<br>16<br>16<br>17<br>17<br>17<br>17                                                       |
| 1.4 IN<br>2.4 M<br>4.2.1<br>4.2.<br>4.2.<br>4.2.<br>4.2.<br>4.2.<br>4.2.<br>4.2 | TERFACE DESCRIPTION         ENU FUNCTIONS.         Settings.         1.1 Measurement settings         1.2 Temperature correction         1.3 Analysis settings.         1.4 Time settings         1.5 System settings         1.6 Color palettes setting         1.7 System information         1.8 Factory settings         2.1 Open         2.2 Save.         2.3 Record                                                                                                    | 12<br>13<br>13<br>14<br>14<br>14<br>15<br>15<br>16<br>16<br>16<br>17<br>17<br>17<br>17<br>18<br>18                                     |
| 1.4 IN<br>2.4 M<br>4.2.1<br>4.2.<br>4.2.<br>4.2.<br>4.2.<br>4.2.<br>4.2.<br>4.2 | TERFACE DESCRIPTION                                                                                                    | 12<br>13<br>13<br>14<br>14<br>14<br>15<br>15<br>16<br>16<br>16<br>17<br>17<br>17<br>17<br>18<br>18<br>18                               |
| 1.4 IN<br>2.4 M<br>4.2.1<br>4.2.<br>4.2.<br>4.2.<br>4.2.<br>4.2.<br>4.2.<br>4.2 | TERFACE DESCRIPTION ENU FUNCTIONS. Settings. 1. 1 Measurement settings 1. 2 Temperature correction 1. 3 Analysis settings. 1. 4 Time settings. 1. 4 Time settings. 1. 5 System settings. 1. 6 Color palettes setting 1. 7 System information. 1. 8 Factory settings. Document menu 2. 1 Open. 2. 2 Save. 2. 3 Record. 2. 4 SD Choice. Choose from SD1 and SD2. 2. 5 SD unload.                                                                                                    | 12<br>13<br>13<br>14<br>14<br>14<br>15<br>15<br>15<br>16<br>16<br>16<br>17<br>17<br>17<br>17<br>18<br>18<br>18<br>18                   |
| 1.4 IN<br>2.4 M<br>4.2.1<br>4.2.<br>4.2.<br>4.2.<br>4.2.<br>4.2.<br>4.2.<br>4.2 | TERFACE DESCRIPTION         ENU FUNCTIONS.         Settings         1         1         1         1         1         1         1         1         1         1         1         1         1         1         1         1         1         1         1         1         1         1         1         1         2         1         1         1         1         1         1         1         1         1         1         1         2         2         2         2         2         2         2         2         3         2         3         2         3         2         3         2         < | 12<br>13<br>13<br>14<br>14<br>14<br>15<br>15<br>15<br>16<br>16<br>16<br>17<br>17<br>17<br>17<br>17<br>18<br>18<br>18<br>18<br>18       |
| 1.4 IN<br>2.4 M<br>4.2.1<br>4.2.<br>4.2.<br>4.2.<br>4.2.<br>4.2.<br>4.2.<br>4.2 | TERFACE DESCRIPTION         ENU FUNCTIONS.         Settings.         1.1 Measurement settings         1.2 Temperature correction         1.3 Analysis settings.         1.4 Time settings         1.5 System settings         1.6 Color palettes setting         1.7 System information.         1.8 Factory settings         Document menu         2.1 Open.         2.2 Save.         2.3 Record         2.4 SD Choice. Choose from SD1 and SD2.         2.5 SD unload         2.6 Delete file.         2.7 SD format                                                                                       | 12<br>13<br>13<br>14<br>14<br>14<br>15<br>15<br>15<br>16<br>16<br>16<br>17<br>17<br>17<br>17<br>18<br>18<br>18<br>18<br>19<br>19<br>19 |

Intellisystem Technologies S.r.l.

Via Augusto Murri, 1 – 96100 Siracusa - Phone +39 (0)931-1756256 / +39 (0)2-87167549 - Mobile (+39) 335 1880035 em@il: info@intellisystem.it WEB: http://www.intellisystem.it

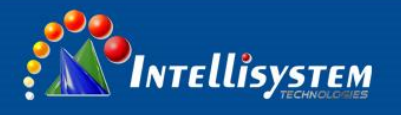

## **1** Introduction

Thank you for choosing TT-607FG-HTI infrared gas leak detection temperature imager. TT-607FG-HTI infrared gas leak detection temperature imager is infrared system, long-wave infrared quantum well focal plane array detector, electronic processing systems and image processing software, the infrared radiation measurement object is converted to visual thermal images, to long-range Detection of sulfur hexafluoride gas and other trace leakage point, and quantitatively shows the target surface temperature, is a fast, accurate, non-contact detection of live equipment and other micro-leakage and thermal fault of advanced measuring instruments.

### 1.1 Standard Accessories.

- TT-607FG-HTI infrared gas leakage imager
- Safety box
- Lens cap
- Li-on Battery (2pcs)
- Charger
- HDMI Video cable
- USB cable
- SD Card
- SD Card reader
- User manual

#### Intellisystem Technologies S.r.l.

Via Augusto Murri, 1 – 96100 Siracusa - Phone +39 (0)931-1756256 / +39 (0)2-87167549 - Mobile (+39) 335 1880035 em@il: info@intellisystem.it WEB: http://www.intellisystem.it

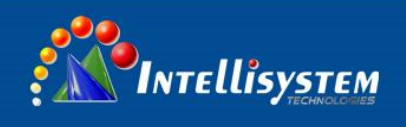

## **2** Function keys and interface

## 2.1 Function keys

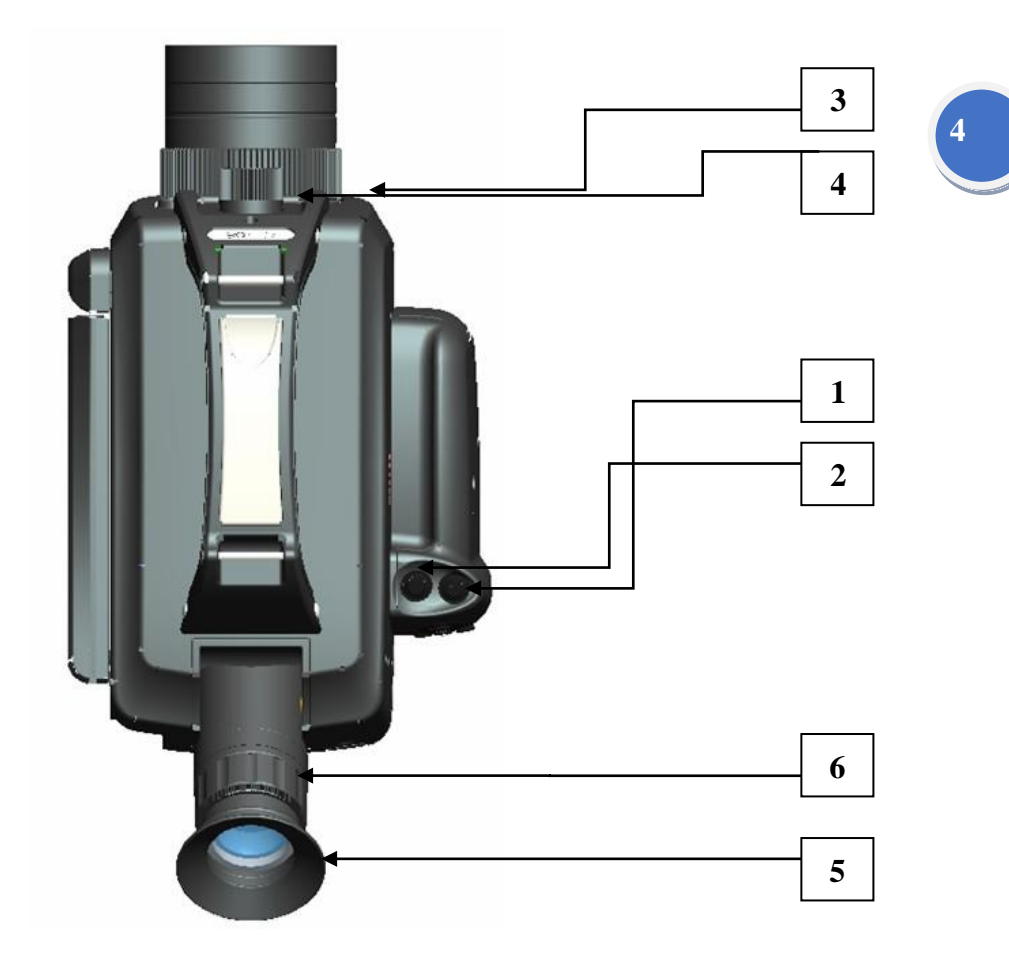

Pic 2-1-1 TT-607FG-HTI Top View

Intellisystem Technologies S.r.l.

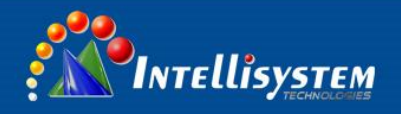

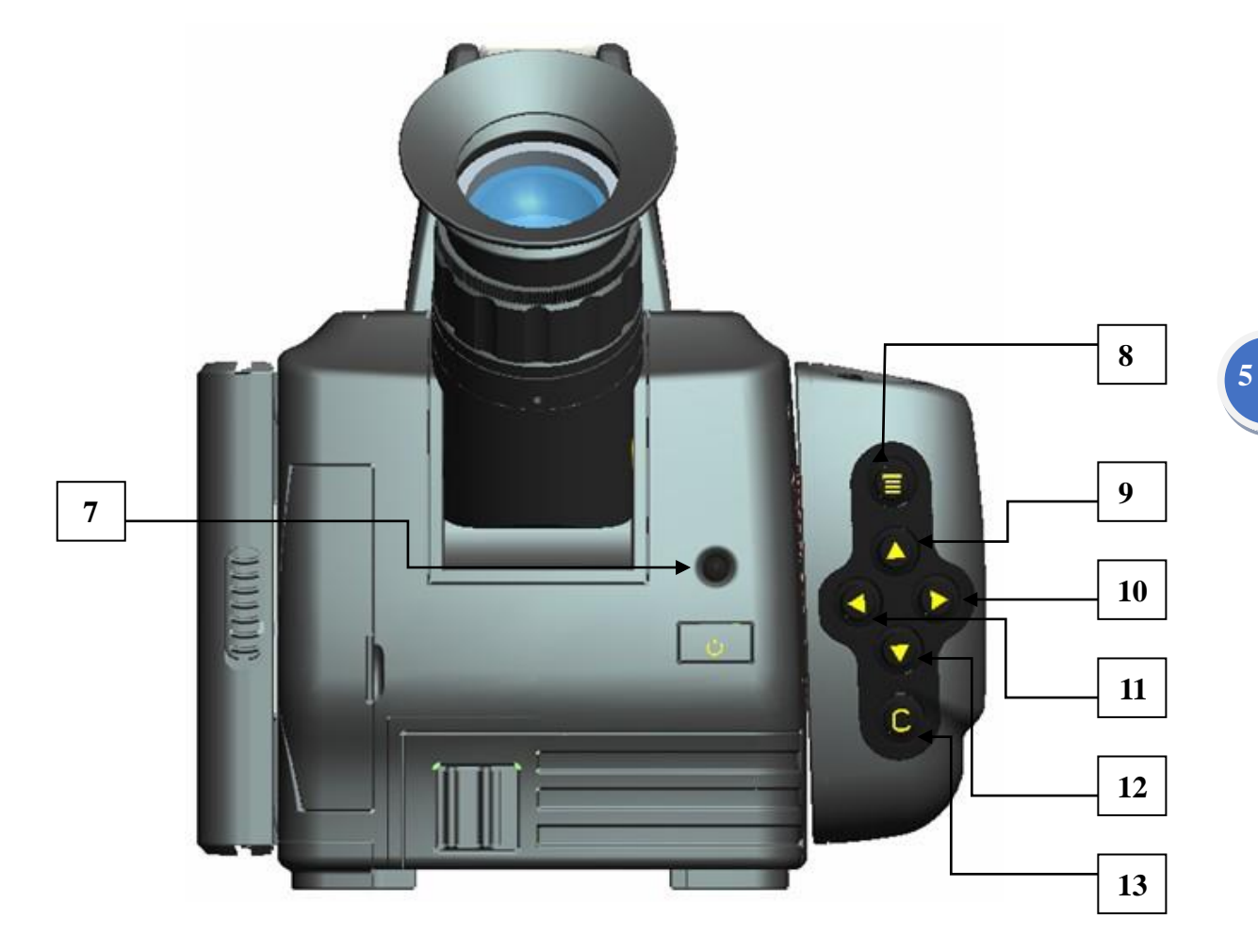

Pic 2-1-2 TT-607FG-HTI Back view

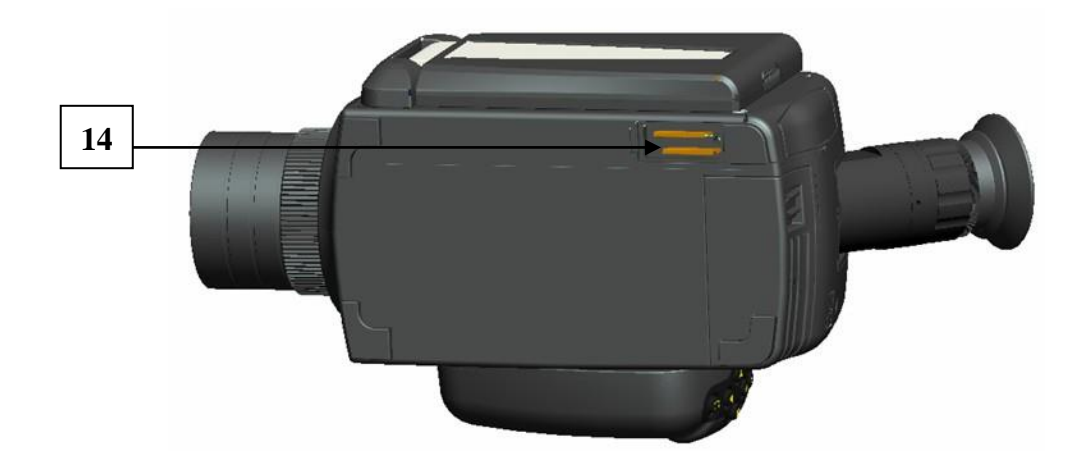

Pic 2-1-3 TT-607FG-HTI Bottom view

Intellisystem Technologies S.r.l.

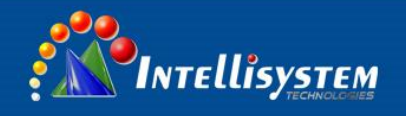

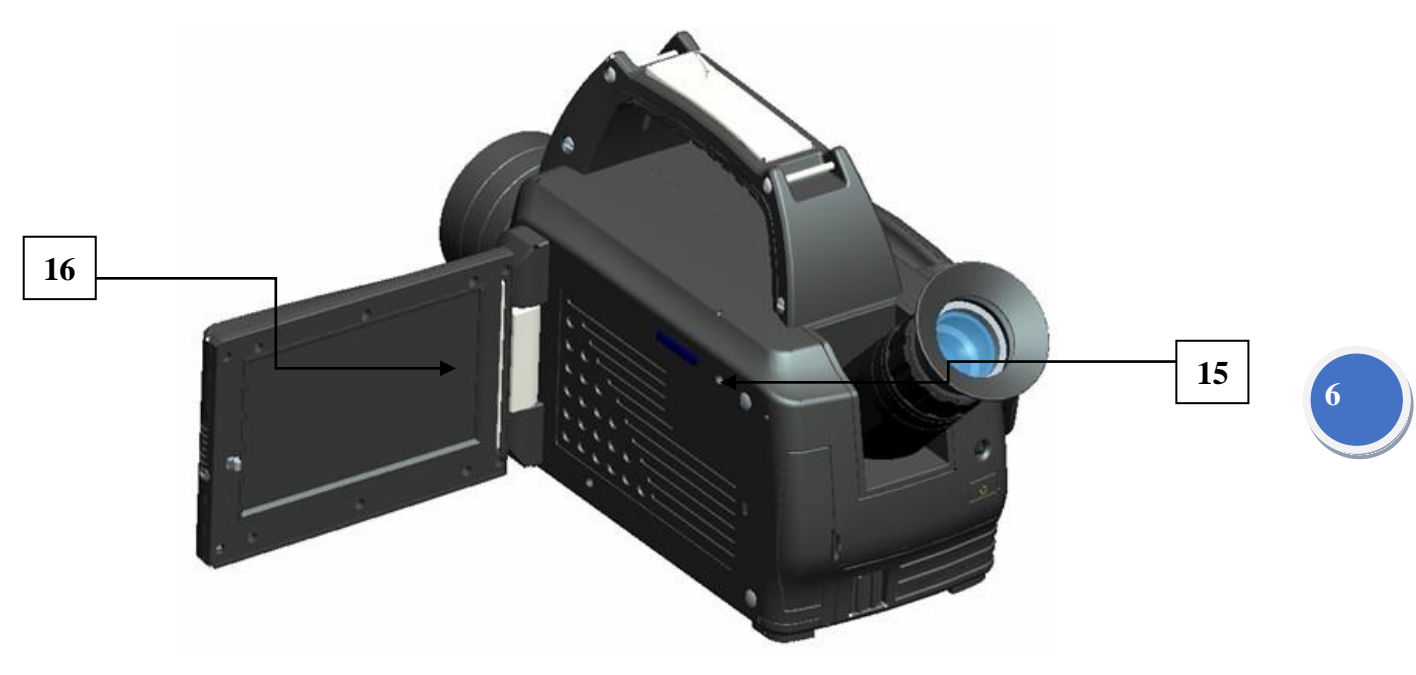

Pic 2-1-4 TT-607FG-HTI Side view

| No | Name                                                                                | Function                                                                                                    |  |
|----|-------------------------------------------------------------------------------------|----------------------------------------------------------------------------------------------------|--|
| 1  | Freeze/Save<br>(Mark S)                                                             | To freeze or activate the thermal image. Twice press to save photo<br>in imaging. There will be a "*" mark besides the <b>Intellisystem</b><br>Logo when the imaging is feezed. |  |
| 2  | Calibration (Mark<br>A)                                                             | Long press to make calibration. One press to choose Color, contrast, temperature measurement mode                                                                               |  |
| 3  | Leaser Pointer                                                                      | Leaser Pointer.                                                                                                    |  |
| 4  | CCD camera                                                                          | Daylight camera, manual focus.                                                                                                    |  |
| 5  | View Finder                                                                         | To see imaging.                                                                                                    |  |
| 6  | Adjustment Knob<br>of view finder                                                   | Adjust the sharpness in view finder.                                                                                                    |  |
| 7  | Power On/Off                                                                        | Long press to turn on/off the imager.                                                                                                    |  |
| 8  | OK                                                                                  | Enter/Select settings in menu.                                                                                                    |  |
| 9  | Up                                                                                  | D Hot Key or Menu Selection.                                                                                                    |  |
| 10 | Right Enter/Select in second level menu. Manual focus when infra                    |                                                                                                    |  |
| 11 | 11 Left Quit second level menu. Manual focus when infrared mode (long/short press). |                                                                                                    |  |
| 12 | Down                                                                                | Hot Key or Menu Selection.                                                                                                    |  |
| 13 | Cancel/ Mode<br>switch/ Auto                                                        | Cancel or Quit the setting menu; switch between CCD camera and Infrared camera; Long press to make Auto focus.                                                                  |  |

Intellisystem Technologies S.r.l.

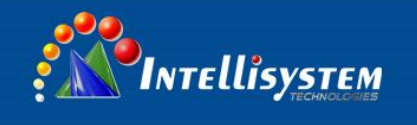

|    | focus (Mark C) |                           |
|----|----------------|---------------------------|
| 14 | SD Card        | For SD card to save file. |
| 15 | Microphone     | For voice recording       |
| 16 | LCD Screen     | To see imaging            |

## 2.2 Interface

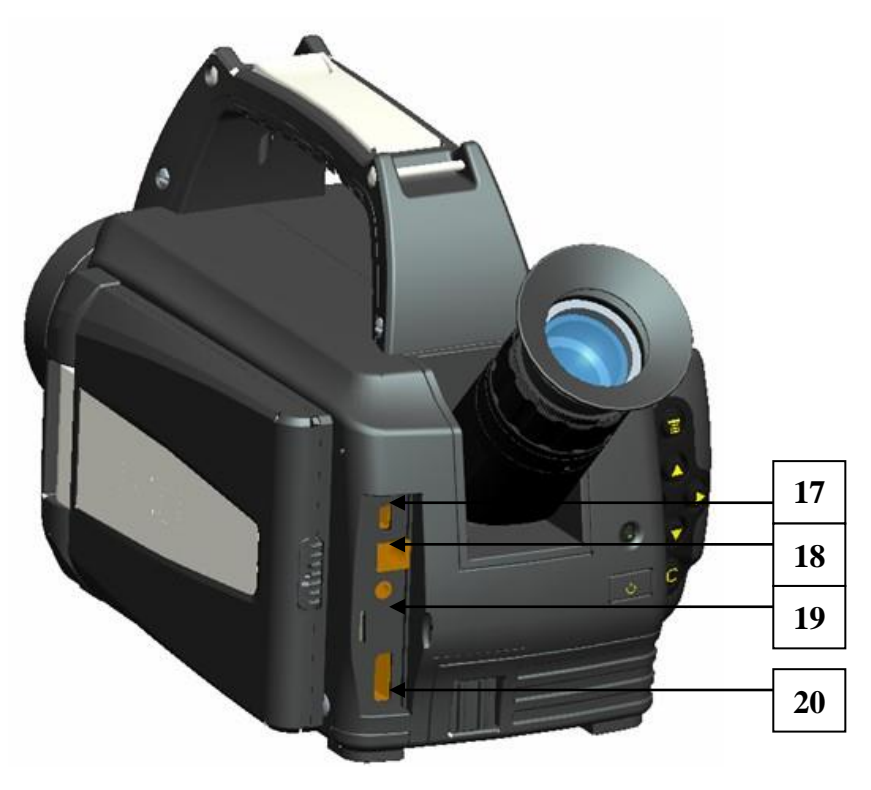

Pic 2-2-1 TT-607FG-HTI Interface at back side.

| 17 | Mini USB     | Data transfer. |  |
|----|--------------|----------------|--|
| 18 | Power supply | DC10~15V       |  |
| 19 | Audio output |                |  |
| 20 | HDMI         | Video output   |  |

#### Intellisystem Technologies S.r.l.

Via Augusto Murri, 1 – 96100 Siracusa - Phone +39 (0)931-1756256 / +39 (0)2-87167549 - Mobile (+39) 335 1880035 em@il: info@intellisystem.it WEB: http://www.intellisystem.it

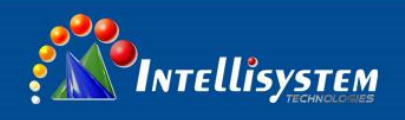

## **3 Basic Operation.**

## 1.3 Mounting Accessories.

## 3.1.1 Battery

#### 3.1.1.1 Install /Uninstall

Install: push the battery into the camera as this photo.

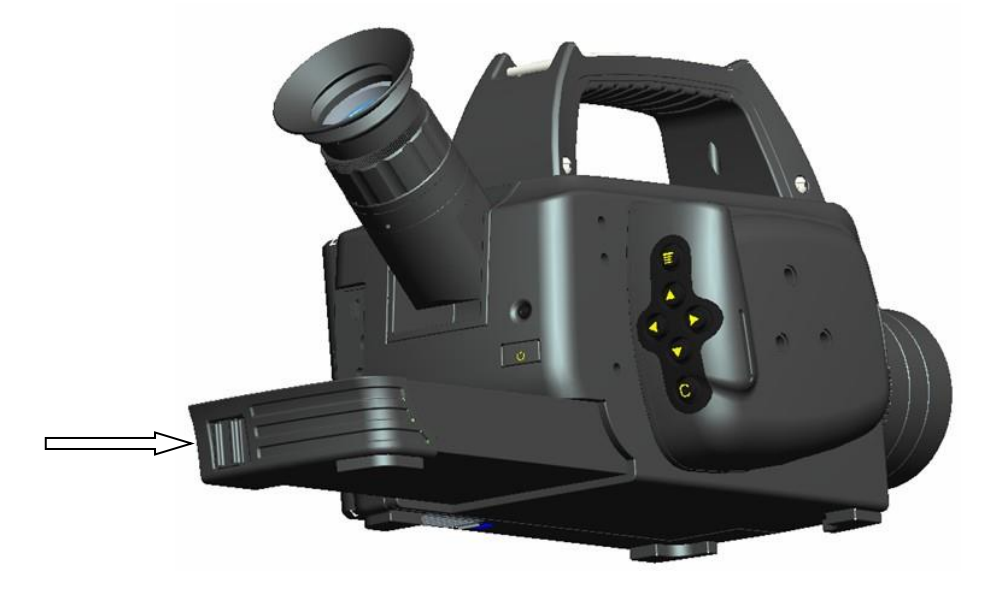

Uninstall: Press the battery latch to the right, then pull out the battery.

**Note**: The device can only use the standard battery, or the battery may be stuck, the voltage does not damage the device and so on. If the battery pops up may be away from the equipment, please pay attention to protection.

#### Intellisystem Technologies S.r.l.

Via Augusto Murri, 1 – 96100 Siracusa - Phone +39 (0)931-1756256 / +39 (0)2-87167549 - Mobile (+39) 335 1880035 em@il: info@intellisystem.it WEB: http://www.intellisystem.it

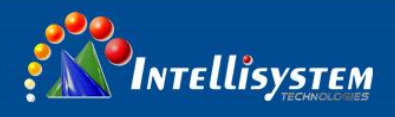

#### 3.1.1.2 Battery safety use common sense

- 1、 The battery should be kept as far as possible -20 °C ∽ 20 °C ambient temperature, the battery during storage due to the existence of a small amount of self-discharge phenomenon, in order to avoid the battery during storage may have the impact of over-discharge battery capacity, the battery should be fully charged Save, and at regular intervals for a charge. The time interval is as follows:
  - Ambient temperature is -20°C ~ 20°C, once every 6 months
  - Ambient temperature is 20°C ~ 45°C, once every 3 months
  - Ambient temperature is, 45°C ~ 60°C, once every month

Each charge must be greater than 50% of battery capacity.

- 2、 Charging the battery at ambient temperature of 0 °C ∽ 40 °C, 0 °C ambient temperature will cause the battery charge loss, 40 °C ambient temperature when charging the battery temperature may be too high.
- 3、 Notes:

Do not disassemble, squeeze, jab the battery; Do not short-circuit the battery external contacts; Do not place the battery in fire or in water; Do not place the child in touch.

## 3.1.2 SD Card

Memory card installation: Open the SD card door, insert the SD card, and then cover the SD card door cover.

Memory card unloading: Open the SD card door, press the SD card down, will automatically eject, and remove the SD card.

**Note**: Do not hot swap the SD card, otherwise it may cause an exception, you need to restart after shutdown.

#### Intellisystem Technologies S.r.l.

Via Augusto Murri, 1 – 96100 Siracusa - Phone +39 (0)931-1756256 / +39 (0)2-87167549 - Mobile (+39) 335 1880035 em@il: info@intellisystem.it WEB: http://www.intellisystem.it y

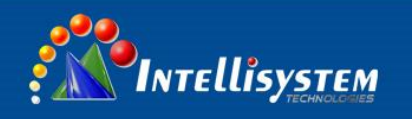

## 2.3 Quick Guide.

### 3.2.1 Get infrared imaging

- 1. Load the battery or power supply.
- 2. Connect with the monitor if needed.
- 3. Long press the power button and wait for the camera imaging.
- 4. Open the lens cap and towards the imager to the target object.
- 5. Manual/Auto focus the lens to get the best imaging quality.

#### 3.2.2 Measure temperature.

- Towards the target position at the Cross cursor in the screen, then the temperature value will be at the Top-Left corner. Long press A key to calibration, then you can get a better measurement result.
- Menu—Measurement mode—Add area then press A, then press Ok, to add more area in imaging then to see Highest/Lowest/Average temperature.
- Press Freeze button to freeze the imaging, then add more point/area/line to measure more temperature.
- 4. The temperature will show <xxx or > xxx when the target temperature is higher or lower than the range, then the user need to change the temperature range.

#### Intellisystem Technologies S.r.l.

Via Augusto Murri, 1 – 96100 Siracusa - Phone +39 (0)931-1756256 / +39 (0)2-87167549 - Mobile (+39) 335 1880035 em@il: info@intellisystem.it WEB: http://www.intellisystem.it

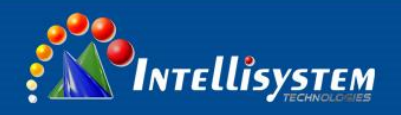

### 3.2.3 Save photo/Voice note.

- Manu save: Menu->Document->Save, then press OK button. We suggest to freeze the imaging before save photo.
- Fast save: Press "S" button to freeze the imaging, then press "S" button to save photo.
- Voice not: choose the microphone icon when imaging play back to record the voice note.

Note: please make voice towards to the microphone when record voice.

### 3.2.4 Imaging and voice playback.

- Menu->File->Open, then you will see the documents management interface.
   The files there will be in 3 formats: raw, jpg and m4v.
- Use Left and Right button to choose the file, then press a button to enter, or u can press the screen to select photo.
- 3. Press stop icon in the screen, then press C button to quit playback.
- 4. Voice playback: connect the voice output with headset to hear the voice playback.

### 3.2.5 Output the saved file.

USB cable or SD card reader to connect with PC to output saved file.

Intellisystem Technologies S.r.l.

Via Augusto Murri, 1 – 96100 Siracusa - Phone +39 (0)931-1756256 / +39 (0)2-87167549 - Mobile (+39) 335 1880035 em@il: info@intellisystem.it WEB: http://www.intellisystem.it

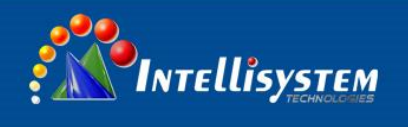

## **4** Operation Guide

## 1.4 Interface description

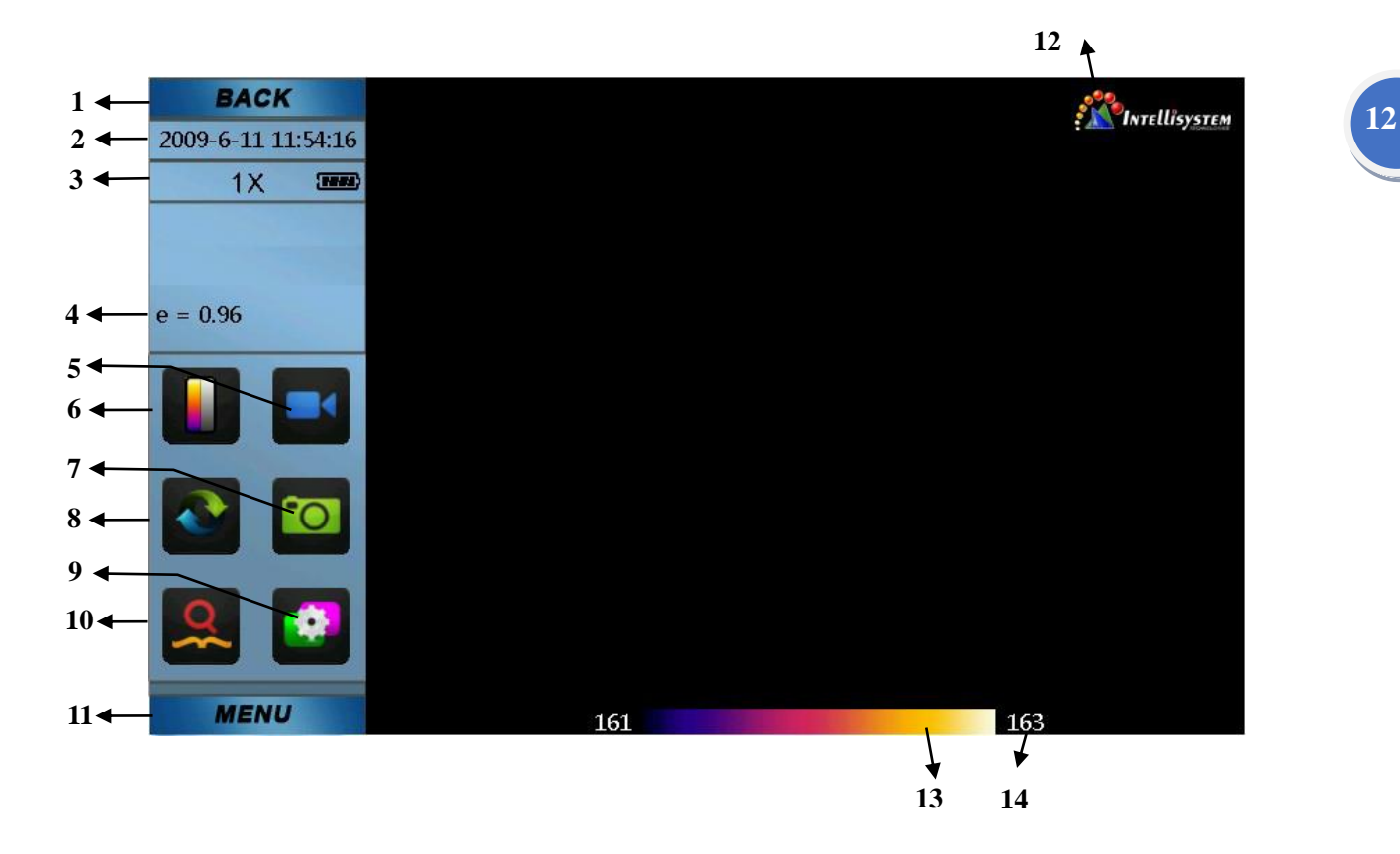

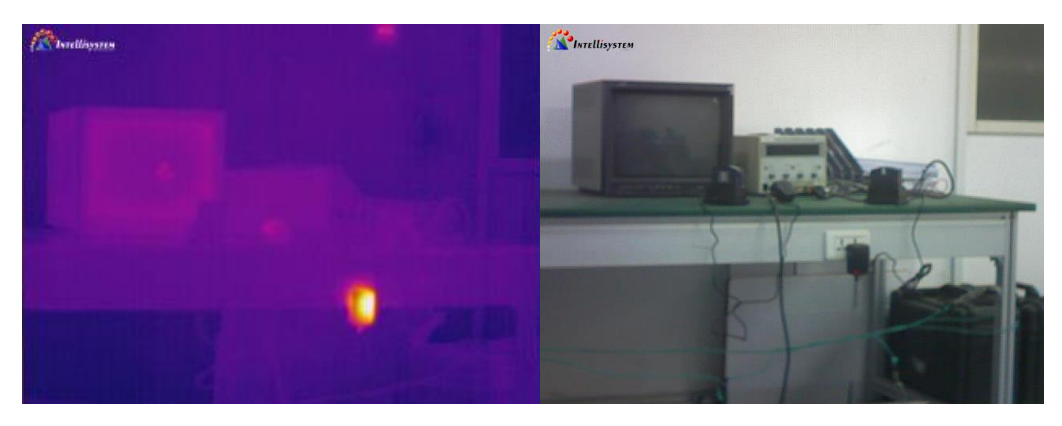

Infrared mode

CCD mode

Intellisystem Technologies S.r.l.

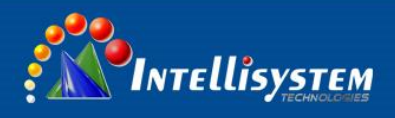

| No. | Name                           | Description                              |
|-----|--------------------------------|------------------------------------------|
| 1   | Back                           | Back to real time imaging                |
| 2   | Time                           | Time                                     |
| 3   | Save/Electrical zoon/Battery   | Show Save/Electrical zoon/Battery states |
| 4   | Specific radiation coefficient | Specific radiation coefficient           |
| 5   | Record video                   | Hot key to record video                  |
| 6   | Color Palette                  | Choose different color palette           |
| 7   | Take photo                     | Take photo                               |
| 8   | Auto/Manual                    | Switch auto/manual calibration           |
| 9   | System setting                 | System setting                           |
| 10  | Preview                        | Preview Photo/Video                      |
| 11  | Menu                           | Main Menu                                |
| 12  | Company                        | Company Logo                             |
| 13  | Current Color Palette          | /                                        |
| 14  | Contrast                       | /                                        |

#### Pic 4-1-1 Main interface

### 2.4 Menu Functions

System setting menu has three Secondary menus:

Settings, Documents, Measurement Mode.

## 4.2.1 Settings.

Measurement settings, temperature correction, analysis settings, time settings,

system settings, color palettes setting, system information and factory settings.

Intellisystem Technologies S.r.l.

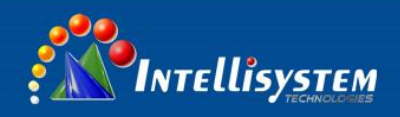

#### 4.2.1.1 Measurement settings

Temperature range: -40/180°C、100/500°C for temperature measurement, Observed、

Shake mode for gas detection.

Extend lens: need to change if the camera fixed with any extend lens.

Temperature Units: The currently available temperature units are °C, K.

Ambient Temperature: Infrared Gas Leak Detector When the imager is turned on, it

automatically detects the ambient temperature.

**Reference temperature:** When the reference temperature is set to "On", the temperature of each object displayed on the screen is the difference with the reference temperature.

Reference temperature: This is effective when the reference temperature setting is set to "On." A fixed temperature can be used as the reference temperature degrees; you can also select the temperature of any object temperature as a reference temperature.

#### 4.2.1.2 Temperature correction

**Specific radiating factor**: Because different objects have different emissivity, different emissivity can be set for different measuring points, and when not set, the system default ratio coefficient is applied. The accessory provides specific radiation Rate for reference.

**Correction temperature**: used to set the system temperature correction when the temperature.

**Distance**: Set the distance between the infrared gas leak detector and the temperature measurement target, in order to make the temperature measurement accurate.

**Humidity**: Sets the relative humidity of the environment in which the Infrared Gas Leak Detector is used.

**Background temperature**: This function is required when there are other objects that are higher than the temperature of the measured object and affect the measured value. This function is to eliminate the influence of other super-high background temperature on

Intellisystem Technologies S.r.l.

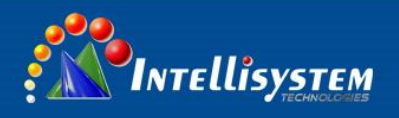

the temperature of the measured object.

#### 4.2.1.3 Analysis settings

**Temperature alarm**: This setting is valid only in the area temperature measurement. When the temperature alarm is set to "On", if the target temperature in the temperature measurement area exceeds or falls below the alarm temperature, the infrared gas leak detector Automatic sound and color alarm. The color of the alarm is set by the "Alarm Color" field.

Alarm Temperature: Set the alarm temperature only when the temperature alarm is set to "On".

Alarm Color: When the target temperature exceeds the set alarm temperature, the color of the area exceeding the alarm temperature will be displayed in the alarm color. The system provides 9 colors, when set to "Auto", it will not change the original screen s color. **Isothermal**: displays the color of the image in a certain temperature range in the set isothermal color system. The system provides 9 colors, when set to "automatic", it does not change the original color of the screen.

Isothermal temperature: the temperature of the isothermal center point.

**Isothermal height**: used to set the range of isothermal range, such as isothermal temperature is set to 50  $^{\circ}$ C, isothermal height of 1  $^{\circ}$ C, the isothermal range: 49.5  $^{\circ}$ C ~

50.5 ℃.

#### 4.2.1.4 Time settings

Infrared gas leak detection temperature imager in a long time to put aside, because the internal battery power is limited, boot after the need to re-adjust the system time.

Intellisystem Technologies S.r.l.

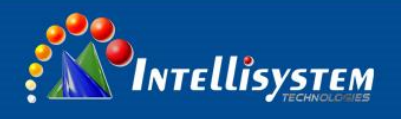

#### 4.2.1.5 System settings

Language: Set the infrared gas leak detection temperature imager using the language.Auto Calibration: Set the auto calibration interval to get better thermal image and improve the accuracy of temperature measurement.

**Electronic magnification**: electronic magnification, there are three options: X1, X2 and X4. **Laser**: Set the laser on and off. Turning on the laser enables more accurate image positioning.

#### 4.2.1.6 Color palettes setting

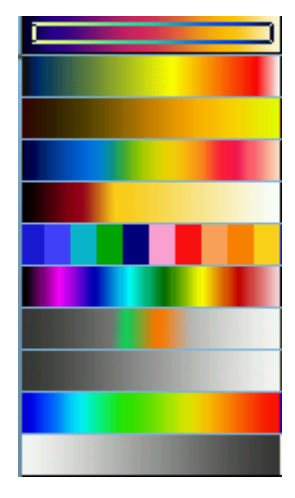

Infrared mode only.

#### 4.2.1.7 System information

To check the Device number, and system version number.

Intellisystem Technologies S.r.l.

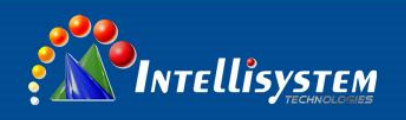

### 4.2.1.8 Factory settings

Reset to factory initial state.

### 4.2.2 Document menu

#### 4. 2. 2. 1 **Open**

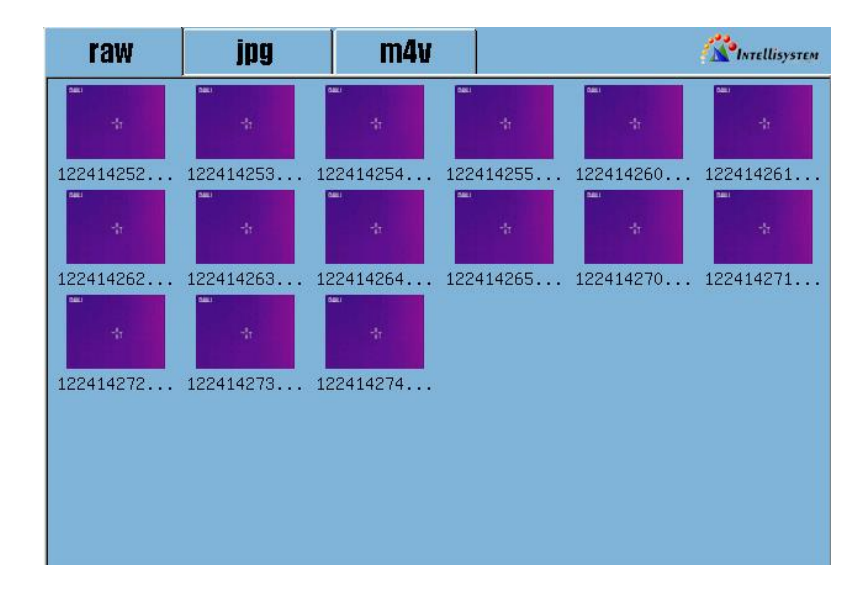

#### a) Playback jpg

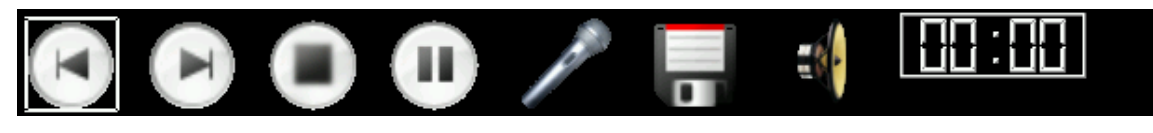

Z Record voice, 40secs at mots 🖬 Save 🍕 Play

#### b) Playback mpeg4 (m4v)

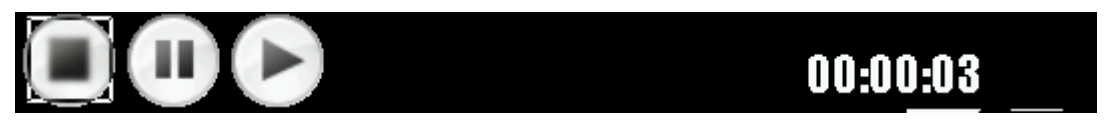

c) Playback raw (DLV original data)

#### Intellisystem Technologies S.r.l.

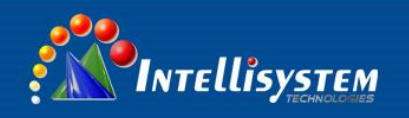

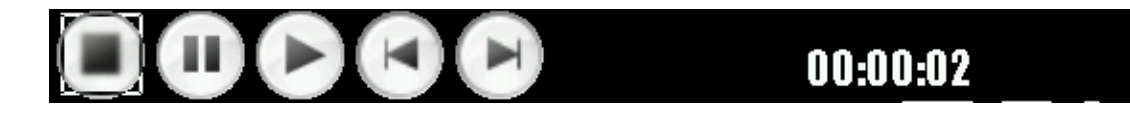

### 4.2.2.2 Save

0 second means no auto save.

#### 4. 2. 2. 3 Record

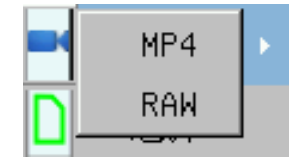

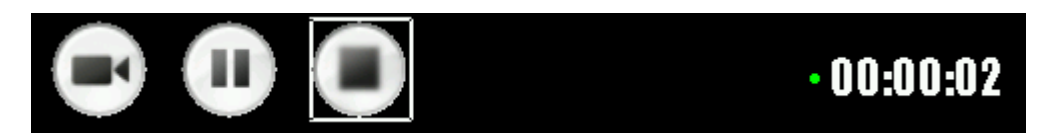

Note: mpeg4 meet standard ISO14496-2, for play in PC. DLV for analysis software.

#### 4. 2. 2. 4 SD Choice. Choose from SD1 and SD2.

#### 4. 2. 2. 5 SD unload

Please remember to unload the SD card here before remove the SD card.

Intellisystem Technologies S.r.l.

Via Augusto Murri, 1 – 96100 Siracusa - Phone +39 (0)931-1756256 / +39 (0)2-87167549 - Mobile (+39) 335 1880035 em@il: info@intellisystem.it WEB: http://www.intellisystem.it

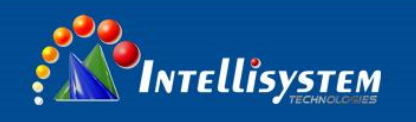

- 4. 2. 2. 6 **Delete file.**
- 4. 2. 2. 7 SD format

#### 4.2.3 Measurement mode

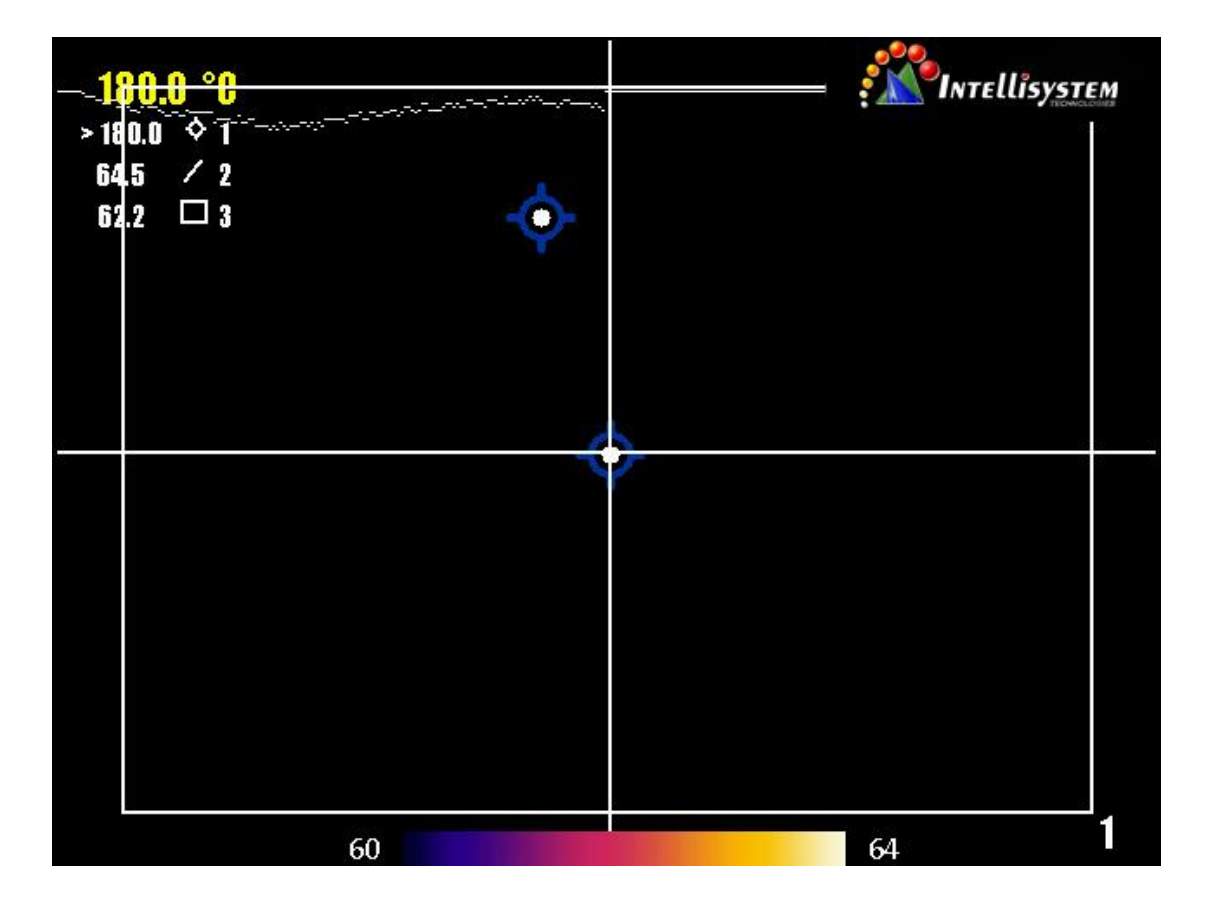

Add point: Add the temperature measurement point Add line: Add the line temperature line Add area: Add the regional temperature measurement area Clear: Cancel all temperature Auxiliary item **Note**: Only Infrared mode is active.

#### Intellisystem Technologies S.r.l.

Via Augusto Murri, 1 – 96100 Siracusa - Phone +39 (0)931-1756256 / +39 (0)2-87167549 - Mobile (+39) 335 1880035 em@il: info@intellisystem.it WEB: http://www.intellisystem.it

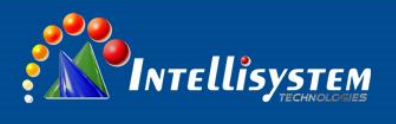

## **5** Factory setting parameter table

#### Temperature setting table

| Name                           | Number |
|--------------------------------|--------|
| Specific radiation coefficient | 0.96   |
| Correct the temperature        | 0      |
| Distance                       | 2.0    |
| Humidity                       | 60     |

#### **Analysis Settings Table**

| Name                         | Number              |
|------------------------------|---------------------|
| Temperature range            | -40/180°C           |
| Area temperature measurement | Highest temperature |
| Alarm                        | Off                 |
| Alarm temperature            | 50.0°C              |
| Alarm color                  | Auto                |
| Reference temperature        | Off                 |
| Reference temperature Value  | 0.1°C               |
| Color Palette                | Auto                |
| Temperature unit             | ٥                   |
| Distance unit                | Meter               |
| Auto calibration             | 60S                 |

#### Image setting table

| Name                  | Number |
|-----------------------|--------|
| Color palette         | No. 1  |
| Upper limit color     | Auto   |
| Lower limit color     | Auto   |
| Isothermal color      | Auto   |
| Isothermal height     | 1.0°C  |
| Color palette display | On     |

#### System Settings Table

| Name           | Number  |
|----------------|---------|
| Language       | English |
| Storage        | SD Card |
| Store voice    | Off     |
| Leaser pointer | Off     |
| CCD camera     | Off     |

#### Intellisystem Technologies S.r.l.

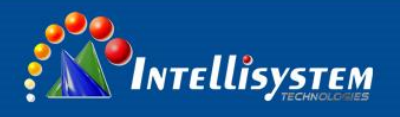

## Appendix

## Specific Emissivity of Materials

| Material             | Surface            | Temperature °C | Emissivity (ε) |
|----------------------|--------------------|----------------|----------------|
|                      | Non- oxidized      | 100            | 0.20           |
| Aluminum             | Oxidized           | 100            | 0.55           |
|                      | Burnished to Brown | 20             | 0.40           |
| Brass                | Dull luster        | 38             | 0.22           |
|                      | Oxidized           | 100            | 0.61           |
| Copper               | Seriously Oxidized | 20             | 0.78           |
| Turan                | Oxidized           | 100            | 0.74           |
| Iron                 | Rusty              | 25             | 0.65           |
| Costines             | Oxidized           | 200            | 0.64           |
| Cast Iron            | Non- Oxidized      | 100            | 0.21           |
| Marana hat in an     | Quarry-faced       | 25             | 0.94           |
| wrought Iron         | Polished           | 38             | 0.28           |
| Nickel               | Oxidized           | 200            | 0.37           |
| Stainless steel      | Oxidized           | 60             | 0.85           |
| Steel                | Oxidized           | 200            | 0.79           |
| Common brick         | Surface            | 20             | 0.93           |
| Concrete             | Surface            | 20             | 0.92           |
| Blass Polished plate |                    | 20             | 0.94           |
|                      | White              | 100            | 0.92           |
| Lacquei              | Black              | 100            | 0.97           |
|                      | Smoke black        | 25             | 0.95           |
| Carbon               | Candle soot        | 20             | 0.95           |
|                      | Rough lead surface | 20             | 0.98           |
| Oil paint            | Value of 16 colors | 100            | 0.94           |
| Paper                | White              | 20             | 0.93           |
| Sandy soil           | Surface            | 20             | 0.90           |
| Timber               | Dressed            | 20             | 0.90           |
| Water                | Distilled water    | 20             | 0.96           |
| Skin                 | Human              | 32             | 0.98           |
| Coromic              | Thin               | 21             | 0.90           |
|                      | Thick              | 21             | 0.93           |
|                      |                    |                |                |

#### Intellisystem Technologies S.r.l.

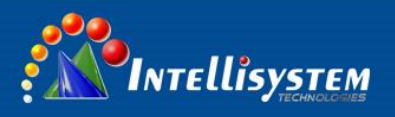

## **Technical Specifications**

| Item            |                                           | ThermalTronix TT-607FG-HTI                                                                                                    |
|-----------------|-------------------------------------------|----------------------------------------------------------------------------------------------------|
| Detector        | Detector Type                             | Cooled QWIP detector                                                                                                    |
|                 | Array size                                | 320*256                                                                                                    |
|                 | Field of View/min<br>focus distance       | 14.5°×10.8°/0.5m or 24°×18°/0.3m                                                                                                    |
|                 | Spatial resolution                        | 0.79mrad or 1.13mrad                                                                                                    |
| Image           | NETD                                      | <0.025℃                                                                                                    |
| Characteristics | Frame rate                                | 60Hz                                                                                                    |
|                 | Focus                                     | Automatic/Manual/electric focusing                                                                                                    |
|                 | Zoom                                      | 9.8 ~ 11.2µm , Summit 10.55µm                                                                                                    |
|                 | CCD                                       | 320million pixel CMOS , AF                                                                                                    |
|                 | View finder                               | High resolution 0.6' color OLED, band amplifier                                                                                                    |
|                 | LCD                                       | High resolution 5' digital color LCD touch screen                                                                                                    |
| Image display   | Image<br>adjustment                       | Automatic/manual adjust contrast, brightness                                                                                                    |
|                 | Color palette                             | 11 color palette (including iron oxide red; optional rainbow;<br>black and white; black and white inversion, etc.)                                                                              |
|                 | Temp range                                | -40°C ~ +500°C                                                                                                    |
|                 | Accuracy                                  | ±2°C or ±2% (reading range), large value                                                                                                    |
|                 | Measurement<br>correction                 | Automatic/manual                                                                                                    |
|                 | Mode                                      | Up to 10 movable spots, Up to 5 movable areas (maximum,<br>minimum and average temperatures)<br>Up to 2 movable lines, Line profile, Isotherms; Temperature<br>difference. Alarm (voice, color) |
| Measurements    | Setup                                     | Date/time; temperature unit°C/°F/k language                                                                                                    |
|                 | Emissivity                                |                                                                                                    |
|                 | Correction                                | 0.01 to 1 radiation rate adjustable                                                                                                    |
|                 | Background                                | Automatically, according to the type of the background                                                                                                    |
|                 | temp adjustment                           | temperature                                                                                                    |
|                 | Atmospheric<br>transmission<br>correction | Automatically, according to the type of the target distance;<br>relative humidity; environment temperature.                                                                                     |

#### Intellisystem Technologies S.r.l.

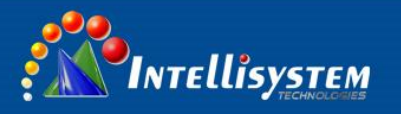

|                                                                               | Storage Card              | 8G SD card , could up to 32G                                                                                                    |  |
|-------------------------------------------------------------------------------|---------------------------|----------------------------------------------------------------------------------------------------|--|
|                                                                               | Storage mode              | Manual/automatic single-frame image storage, continuous<br>visible, infrared video recording                                                             |  |
|                                                                               | Storage mode              | Thermal/CCD, CCD thermal image automatic association of the corresponding                                                                                |  |
| Image Save                                                                    | Single frame              | JPEG, 14-bit thermal image with measurement data                                                                                                    |  |
|                                                                               | Video                     | MPEG-4 or 14-bit thermal image with measurement data                                                                                                    |  |
|                                                                               | Single frame              | JPEG format or with single frame image stored (PIP)                                                                                                    |  |
|                                                                               | video                     | MPEG-4                                                                                                    |  |
|                                                                               | Voice annotation          | 40S, saved together with the image                                                                                                    |  |
| Target designation         Laser pointer         Second level , 1mW/635nm red |                           | Second level , 1mW/635nm red                                                                                                    |  |
|                                                                               | Battery type              | Li-ion, rechargeable                                                                                                    |  |
| Deveryower                                                                    | Battery operating<br>time | 3 hours continuous operation                                                                                                    |  |
| Power supply                                                                  | Charging system           | Intelligent charge or power supply adaptor online charge                                                                                                 |  |
|                                                                               | Power saving              | Automatic screen saver, automatic shutdown                                                                                                    |  |
|                                                                               | External power            | 10-15V DC                                                                                                    |  |
|                                                                               | Working temp              | -20°C~ +50°C                                                                                                    |  |
| Environment                                                                   | Encapsulation             | IP54                                                                                                    |  |
|                                                                               | Humidity                  | ≤95% ( non-condensing )                                                                                                    |  |
| Physical features                                                             | Weight                    | 2.5Кд                                                                                                    |  |
|                                                                               | Dimension                 | 335mm×160mm×172mm                                                                                                    |  |
|                                                                               | External DC input         | Yes                                                                                                    |  |
| Interface                                                                     | Audio output              | Yes                                                                                                    |  |
|                                                                               | USB 2.0                   | USB2.0 , measurement date and voice transfer to PC                                                                                                    |  |
|                                                                               | Video output              | HDMI                                                                                                    |  |
| Detection of Gas                                                              |                           | Six sulfar fluoride; ammonial; ethyl cyanoacrylate; Chlorine<br>dioxide; acetic acid; Chloro two methyl fluoride; ethylene;<br>methyl ethyl ketone, etc. |  |

Intellisystem Technologies S.r.l.